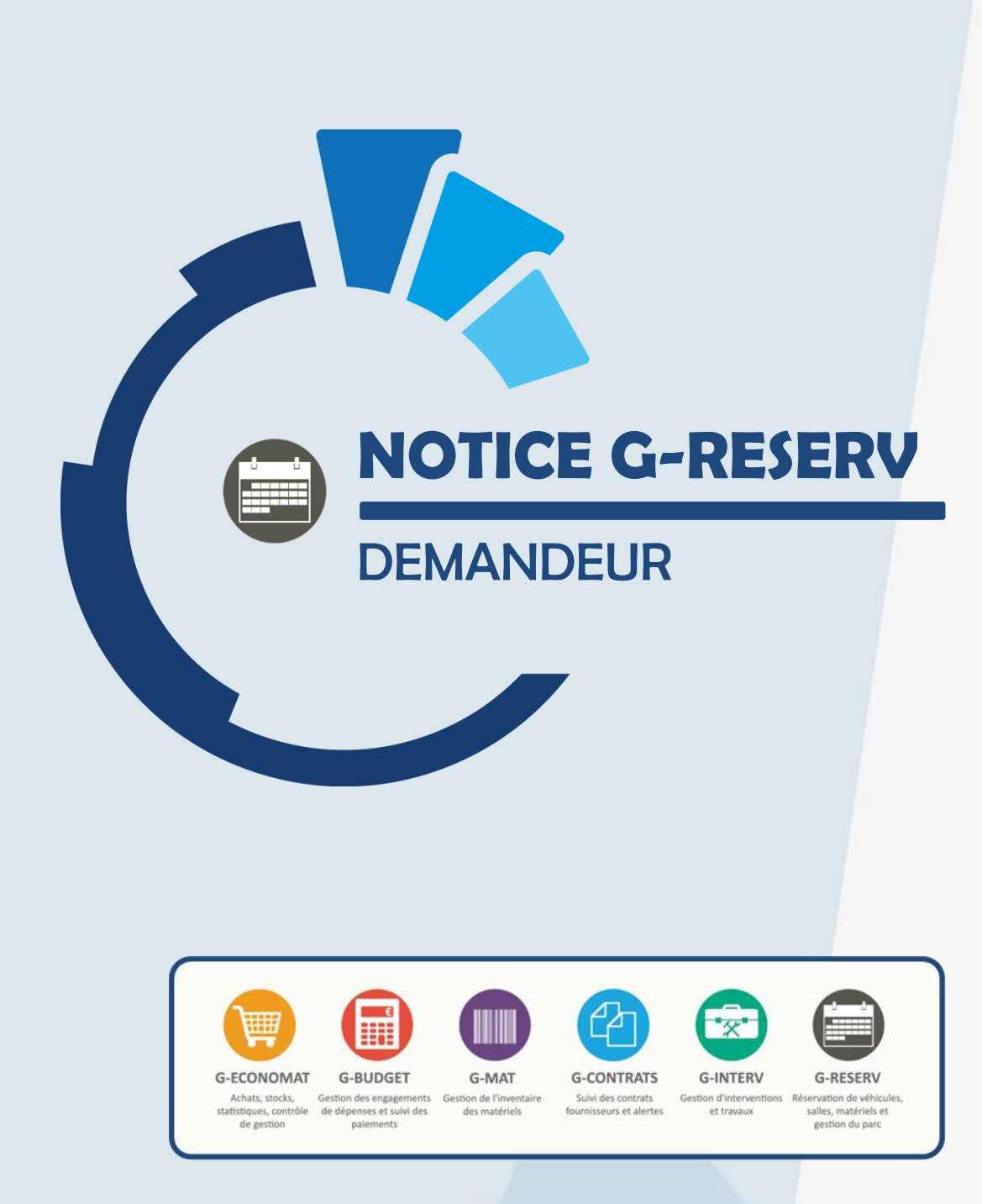

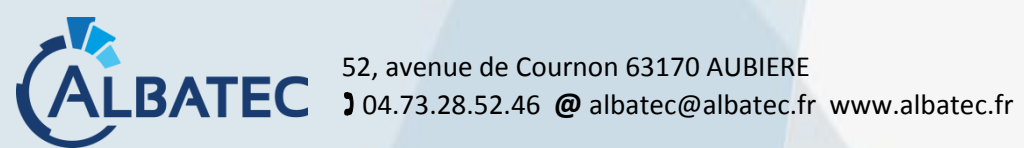

# SOMMAIRE

| I.   | INTRODUCTION                                                |
|------|-------------------------------------------------------------|
| П.   | FAIRE UNE PRE-RESERVATION / RESERVATION                     |
| Α.   | Pour un véhicule                                            |
| В.   | Faire une demande de covoiturage 8                          |
| С.   | Pour une salle                                              |
| D.   | Pour un matériel 11                                         |
| Ε.   | Pour un autre bien                                          |
| Ш.   | SUPPRIMER UNE PRE-RESERVATION / RESERVATION                 |
| IV.  | CLOTURER UNE RESERVATION                                    |
| V.   | CONSULTER LE PLANNING                                       |
| VI.  | RECHERCHER UNE PRE-RESERVATION / RESERVATION                |
| VII. | VISUALISER UNE RESERVATION EN COURS OU A VENIR SOUS X JOURS |

ALBATEC – G-RESERV Web - Notice demandeurs

# I. INTRODUCTION

Ce logiciel **full web** a pour vocation de mettre en place un véritable outil de réservation de véhicules, salles, matériels et autres bien. Il permet aux demandeurs d'effectuer des pré-réservations ou réservations (selon paramétrage) de ces biens. Il permet également de suivre l'avancement de ses demandes, et de celles des autres demandeurs de son service dans le tableau de bord mais aussi dans le planning.

Il permet également aux gestionnaires d'être informé des nouvelles pré-réservations et réservations, de les valider ou refuser (pré-réservations), et d'en assurer le suivi jusqu'à leur clôture (effectuée par le demandeur).

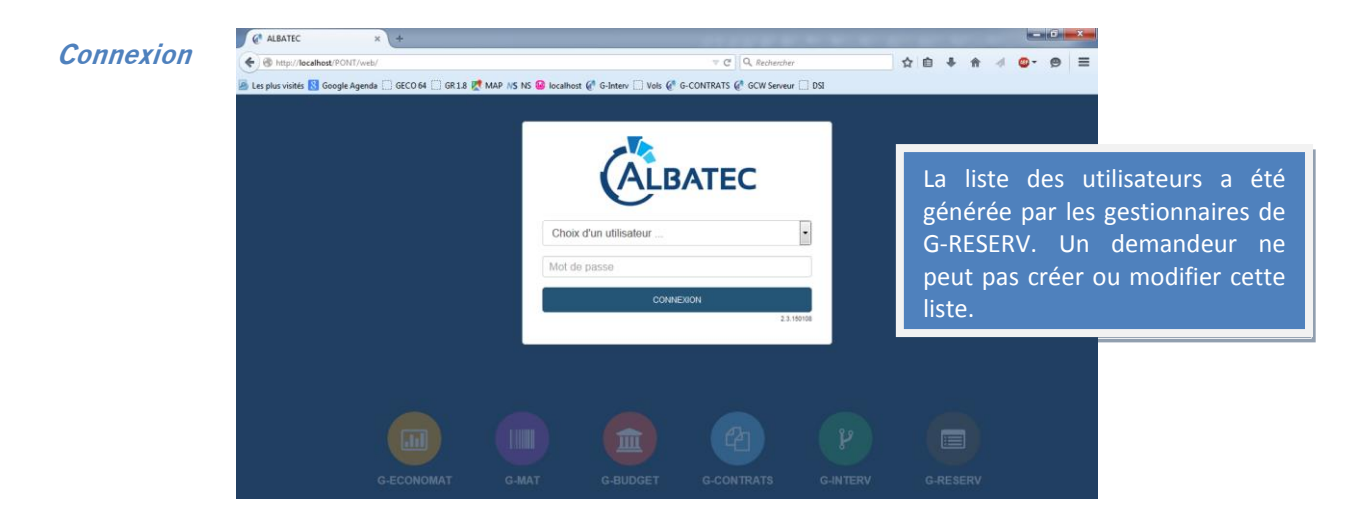

Après s'être identifié, le demandeur peut consulter son tableau de bord :

| 😑 G-RESERV 🔓                                   | Planning                              | 🔍 Recher          | she                            |       | Déconnexion MA (base reserv_formation)<br>ALBATEC v3.2.160401 70FG80 05/04/2016 |
|------------------------------------------------|---------------------------------------|-------------------|--------------------------------|-------|---------------------------------------------------------------------------------|
| Tableau de bord du service : LOG               | - LOGISTIQUE                          |                   |                                |       | Changement mot de passe                                                         |
| Faire une réservation / pré-réservation de     | Véhicule Salle                        | Matériel          | Autre nature                   |       |                                                                                 |
| 0 pré-réservation                              |                                       |                   |                                |       |                                                                                 |
| N° 😄 Bien                                      | Date début                            | Date fin          | Demandeur                      | Objet | Saisie le                                                                       |
| Aucune pré-réservation                         |                                       |                   |                                |       |                                                                                 |
| 0 réservation non lue ou en cours              | s ou à venir sous 5 j                 | our(s)            | <ul> <li>Demandeur</li> </ul>  | Obiet | Saisie le                                                                       |
| Aucune réservation en cours ou non lue         | · · · · · · · · · · · · · · · · · · · | ·                 | •                              |       |                                                                                 |
| 0 réservation à clôturer                       |                                       |                   |                                |       |                                                                                 |
| N°   Bien                                      | Date début                            | Date fin          | Demandeur                      | Objet | Saisie le                                                                       |
| Aucune réservation à clôturer                  |                                       |                   |                                |       |                                                                                 |
|                                                |                                       |                   |                                |       |                                                                                 |
| es demandes en gras sont des demandes non lue: | s par le gestionnaire / (p) = d       | emandeur principa | l / (s) = demandeur secondaire |       |                                                                                 |

Trois tableaux listent :

- les pré-réservations en attente de validation par les gestionnaires (selon paramétrage)
- les réservations en cours ou à venir sous x jours
- les réservations à clôturer

ALBATEC – G-RESERV Web - Notice demandeurs

ALBATEC – G-RESERV Web - Notice demandeurs

# **II. F**AIRE UNE PRE-RESERVATION / RESERVATION

## A. POUR UN VEHICULE

Pour faire une pré-réservation ou une réservation, dans le tableau de bord, le demandeur clique sur la nature du bien souhaitée (ou directement depuis le planning, par un double clic sur le jour concerné, voir paragraphe planning).

|                                                                               | Recherche                                                                                         |                                            |                              | 0           | Déconnexion MA (base reserv_tormation)<br>ALEATEC v3.2.160401 70FG80 05/04/2016 |
|-------------------------------------------------------------------------------|---------------------------------------------------------------------------------------------------|--------------------------------------------|------------------------------|-------------|---------------------------------------------------------------------------------|
| Tableau de bord du service : LOG - LOGISTIQUE                                 |                                                                                                   |                                            |                              |             | Changement mot de passe                                                         |
| Faire une réservation / pré-réservation de Véhicule Salle R                   | Matériel Autre nature                                                                             | visualisation)                             |                              |             |                                                                                 |
| 0 pré-réservation                                                             |                                                                                                   |                                            |                              |             | Supprimer                                                                       |
| N°  Bien Date début Aucune pré-réservation                                    | Réservation n°15000072 du 25/02                                                                   | 2015 à 08 H 00 au 25/02/2                  | 1015 à 17 H 00               |             | Etat : Ciôturée depuis le 29/03/2016<br>Saisle le 24/02/2015 à 13:16            |
| 0 réservation non lue ou en cours ou à venir sous 5 jou                       | Site CLERMONT-FERRAND<br>Catégorie TOURISME<br>Véhicule 3008 TY-9878-DF - PEU<br>Trau vélis ation | Nb pers prévue<br>GEOT 3008 3.0 TY-9878-DF | (s) 1 Kms prévus 21474       | Commentaire |                                                                                 |
| N° 🗢 Bien 🗢 Date début 🗢                                                      | Objet Formation perfectionner                                                                     | nent G-BUDGET                              |                              |             |                                                                                 |
| Aucune réservation en cours ou non lue                                        | 2 Demandeur(s)                                                                                    |                                            |                              |             |                                                                                 |
|                                                                               | Demandeur                                                                                         | Principal                                  | Mission                      |             | Motif                                                                           |
| 0 réservation à clôturer                                                      | LABEIGE Audrey (Demandeur)                                                                        | e 25/02/2015                               | a 13 h 30 du 26/02/2015      | a 12 h 00   |                                                                                 |
| N° \$ Bien \$ Date début \$                                                   | 20 Destination(s)                                                                                 |                                            |                              |             |                                                                                 |
| Aucune réservation à clôturer                                                 | Départ                                                                                            | Date / heure de départ                     | Arrivée                      |             |                                                                                 |
|                                                                               | CLERMONT-FERRAND                                                                                  | le 25/02/2015 à 08 h 00 LY                 | ON                           |             |                                                                                 |
| s demandes en gras sont des demandes non lues par le gestionnalie / (p) = den | ⊘ Je suis jeune conducteur.<br>⊘ Mon permis est en cours de validaté.*<br>Document(s) en lien     |                                            |                              |             |                                                                                 |
|                                                                               | Nom                                                                                               |                                            | Iom fichier (sur le serveur) |             | Déposer / Consulter                                                             |
|                                                                               | Convention formation<br>Feuille de présence                                                       | -Convention.pdf<br>-FDPpdf                 |                              |             | 1                                                                               |

L'indication \* désigne les champs obligatoires.

- **N°** : généré automatiquement par G-RESERV après avoir enregistré la pré-réservation
- **Dates \*** : dates et heures début et fin de la pré-réservation / réservation
- Site : liste des secteurs créés (selon paramétrage). Permet de lister les véhicules disponibles pour ce secteur.
- Catégorie \* : Liste déroulante permettant de sélectionner la catégorie du véhicule réservé.
- **Nb pers prévues :** nombre de personnes prévues dans le véhicule lors du déplacement.
- Km prévus : nombre de kilomètre prévus lors du déplacement.
- Véhicule \* : Liste déroulante permettant de sélectionner le véhicule réservé. Si aucun véhicule n'est sélectionné, le gestionnaire devra attribuer un véhicule.
- **Type d'utilisation \* :** Liste déroulante correspondant au type de l'utilisation du bien.
- **Objet \* :** 60 caractères alphanumériques, objet de la réservation.
- Commentaire : 255 caractères alphanumériques, précision sur la réservation.

ALBATEC – G-RESERV Web - Notice demandeurs

#### Demandeurs\*

| 2 Demandeur(s)         |           |                                                 |       |   |
|------------------------|-----------|-------------------------------------------------|-------|---|
| Demandeur              | Principal | Mission                                         | Motif |   |
| LABEIGE Audrey         | <b>V</b>  | le 25/02/2015 à 13 h 30 du 26/02/2015 à 12 h 00 |       | Î |
| Ajouter un demandeur 😒 |           |                                                 |       |   |

Tableau permettant d'ajouter le ou les demandeurs de la réservation, la date et l'heure début et fin de la mission, ainsi que le motif de la réservation.

 $\cong$   $\rightarrow$  Permet de réactualiser la liste des demandeurs.

Le bouton « 💼 » permet de supprimer un demandeur choisi pour la réservation.

Possibilité de rendre le motif obligatoire par le paramètre R010.17.

Destinations (obligatoire en fonction d'un paramètre, géré par les gestionnaires)

| Cop Destination(s)      |                         |         |             |  |  |  |  |  |
|-------------------------|-------------------------|---------|-------------|--|--|--|--|--|
| Départ                  | Date / heure de départ  | Arrivée |             |  |  |  |  |  |
| CLERMONT-FERRAND        | le 25/02/2015 à 08 h 00 | LYON    | Ê           |  |  |  |  |  |
| Ajouter une destination |                         | Alle    | er / retour |  |  |  |  |  |

Tableau permettant d'ajouter la ou les destinations pour la pré-réservation du véhicule.

Sermet de réactualiser la liste des destinations.

Le bouton « 🔎 » permet de supprimer une destination choisie pour la réservation.

Ajouter une destination : Seulement si le paramétré, permet aux demandeurs de créer une nouvelle destination. Lorsqu'une destination est saisie, celle-ci est directement enregistrée dans les tables. Dans le menu Fichiers de base \ Liés aux véhicules \ Destinations, elles sont à valider par les gestionnaires (case à cocher sur la fiche destination).

Possibilité de rendre obligatoire la saisie d'un trajet aller-retour par le paramètre R010.45 avec contrôle de cohérence sur les destinations saisies : la ville de départ doit être la même que la destination finale.

ALBATEC – G-RESERV Web - Notice demandeurs

#### Documents en lien

| Document(s) en lien  |                              |                          |   |
|----------------------|------------------------------|--------------------------|---|
| Nom                  | Nom fichier (sur le serveur) | Déposer / Consulter      |   |
| Convention formation |                              | Parcourir Convention.pdf | Ê |
| Feuille de présence  |                              | Parcourir FDP.pdf        | Ê |
| Ajouter un document  |                              |                          |   |

Permet d'ajouter tous types de documents (.pdf, .docx, .xlsx, photo...) en rapport avec la réservation. Deux possibilités existent pour cette gestion, (consulter l'annexe en fin de notice)

• Nom : zone alphanumérique de 30 caractères

Pour les types de bien qui ne sont pas en réservation directe (déclarés sur le paramètre R005.10), possibilité de déterminer une plage horaire sur laquelle les pré-réservations saisies passent en réservation (paramètre R005.15 – Exemple : 08 ;30;18 ;00)

Les gestionnaires ont la possibilité d'accepter, de mettre en attente ou de refuser la demande. Dans le cas de réservation directe, le gestionnaire n'a pas besoin de valider la demande, celle-ci est automatiquement acceptée (=une réservation) Si paramétré, un mail peut être envoyé au(x) demandeur(s) pour les avertir.

ALBATEC – G-RESERV Web - Notice demandeurs

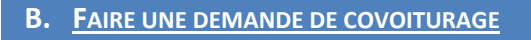

Les demandeurs peuvent faire des demandes de covoiturage, à partir du planning ou de l'écran de recherche. Pour cela, il doit sélectionner la pré-réservation ou réservation sur laquelle il souhaite effectuer sa demande de covoiturage.

Demande de covoiturage à partir du planning :

| 🗐 G-RESE                                                                                                    | RV Planning                                                | 🔊 🔍 Recherch                                           | e                             |                                                       |                                                    | Déconnexion R0008 (base NoticeGRW)     ALEATEC DEMO v2.3.150220 73FG80 04/03/2015 |
|----------------------------------------------------------------------------------------------------|------------------------------------------------------------|--------------------------------------------------------|-------------------------------|-------------------------------------------------------|----------------------------------------------------|-----------------------------------------------------------------------------------|
| Planning véhicule du 0                                                                                                | 2/03/2015 au 01/04/201                                     | 5                                                      |                               |                                                       |                                                    |                                                                                   |
| Affichage<br>de tous les biens<br>des biens concerné<br>des biens non conc                                            | is par des actions<br>remés par des actions                | Voir le planning des Véhicul<br>à partir du 09/02/2015 | es 💌 par Mois<br>Voir / Actua | Légende<br>A en attente<br>P pré-réservé<br>R réservé | T terminé<br>C clôturé<br>évènement                | (nb) multiple<br>non disponible                                                   |
|                                                                                                    | ► 510<br>L M M J<br>2 3 4 5                                | Un dout                                                | ole-clic su                   | r la pré-réserva                                      | ation per                                          | met d'ouvrir la                                                                   |
| 2008 TY-2345-TR<br>pré-réservation N° 15000053 (mod<br>Faire une demande de covoiturage                               | de visualisation)                                          |                                                        |                               |                                                       |                                                    | P                                                                                 |
| Réservation n°15000053 du 29/03/                                                                                      | 2015 à 08 H 00 au 29/03/2                                  | 015 à 18 H 40                                          |                               | s                                                     | Etat : Pré-réservée<br>aisie le 23/02/2015 à 12-27 |                                                                                   |
| Catégorie TOURISME<br>Véhicule A3 DF-7134-GH - AUDI A<br>Type utilisation NETTOYAGE<br>Objet Remise en état du véhicu | Nb pers prévue<br>3 DF-7134-GH<br>ile avant fin de leasing | s) Kms prévus                                          | Commentaire                   |                                                       |                                                    |                                                                                   |
| Demandeur(s)                                                                                                    |                                                            |                                                        |                               |                                                       |                                                    |                                                                                   |
| Demandeur                                                                                                    | Principal                                                  | Mission                                                |                               | Motif                                                 |                                                    |                                                                                   |
| Destination(s)                                                                                                    | 18                                                         |                                                        |                               |                                                       |                                                    |                                                                                   |
| Départ                                                                                                    | Date / heure de départ                                     | Arrivée                                                |                               |                                                       |                                                    |                                                                                   |
| CLERMONT-FERRAND                                                                                                    | e 29/03/2015 à 08 h 00 LYC                                 | N ERMONT.FERRAND                                       |                               |                                                       |                                                    |                                                                                   |
| Jai plus de 21 ans<br>Jai le permis depuis plus d'un an<br>Document(s) en lien                                        |                                                            |                                                        |                               |                                                       |                                                    |                                                                                   |
| Nom                                                                                                    | N                                                          | om fichier (sur le serveur)                            |                               | Déposer / Consulter                                   |                                                    |                                                                                   |
|                                                                                                    |                                                            |                                                        |                               |                                                       | Retour                                             |                                                                                   |

Lorsque le demandeur se trouve sur la pré-réservation ou réservation, en cliquant sur le bouton :

Faire une demande de covoiturage de covoiturage est adressée au gestionnaire, le demandeur voit le message suivant :

La demande de covoiturage a été enregistrée (N°15000073)

Le gestionnaire va pouvoir accepter le covoiturage, dans ce cas-là, la pré-réservation ou réservation sera modifiée et le nouveau demandeur sera ajouté, ou il va pourvoir refuser le covoiturage, la demande de covoiturage sera alors supprimée.

Un mail peut être envoyé aux différents demandeurs.

ALBATEC – G-RESERV Web - Notice demandeurs

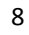

C. POUR UNE SALLE

Pour faire une pré-réservation, dans le tableau de bord, le demandeur clique sur la nature du bien souhaitée.

| 🗐 G-R                                                                                                    | ESERV                                           | Planning                                                                             |                           | Recherche             |                       |                       |                 | ර I<br>ALBA                        | léconnexion R00<br>TEC DEMO v2.3.15 | 108 (base N<br>0220 73FG8( | loticeGF<br>0 24/02/2 | RW)<br>2015 |
|----------------------------------------------------------------------------------------------------|-------------------------------------------------|--------------------------------------------------------------------------------------|---------------------------|-----------------------|-----------------------|-----------------------|-----------------|------------------------------------|-------------------------------------|----------------------------|-----------------------|-------------|
| INFO - INFORM<br>Faire une pré-rése                                                                                                    | IATIQUE<br>Invation de Véh                      | icule Salle Ma                                                                       | tériel Aut                | re nature             |                       |                       |                 |                                    |                                     | Affiche                    | er la no              | tice        |
| 13 pré-réserva<br>Numéro 😄 Bien                                                                                                    | tions en atter                                  | nte de validatio                                                                     |                           | 4- P-                 | 2                     |                       |                 |                                    | low                                 | -                          | 1                     |             |
| 15000030                                                                                                    | Pré-réservatio                                  | n n°15000074 du 12/03/2                                                              | 11 <b>6</b><br>115 à 08 H | 00 <b>au</b> 12/03/20 | 015 à 18 H            | 00                    |                 |                                    | Etat : Pr<br>Saisie le 04/03/3      | é-réservée                 | 0                     | *<br>II     |
| 15000022 @ A<br>15000067 @ P<br>2 réservations<br>Numéro @ Bien<br>15000033 @ T                                                                                      | Catégorie<br>Salle<br>Type utilisation<br>Objet | SALLE DE REUNION<br>CLEOPATRE - SALLE CLEO<br>DEMONSTRATION<br>DEMONSTRATION LOGICIE | DPATRE 120                | Nb pers prévue(s      | .)                    |                       | Commentaire     |                                    |                                     |                            | 0                     | •           |
| 15000062 V<br>16 réservation<br>Numéro 🗢 Bien                                                                                                    | LEBOND Gé<br>Ajouter un de                      | Demandeur<br>Irard (<br>emandeur)                                                    | Principal                 | le 12/03/2015         | Missi<br>à 09 h 00    | on<br>du (12/03/2015) | à 17 h 00       | Motif                              |                                     |                            | ۲                     |             |
| 15000028         S         S           15000014         S         C           15000022         S         C           15000018         V           15000026         N |                                                 |                                                                                      |                           |                       |                       |                       | Passer          | en réservation 📔 Mettre en attente | Refuser la rése                     | rvation                    |                       | •           |
| 15000013                                                                                                    | Document(s)                                     | en lien<br>Nom                                                                       |                           | No                    | om fichier (sur le se | erveur)               |                 | Déposer / Consulter                |                                     |                            | 6                     |             |
|                                                                                                    | Ajouter un doc                                  |                                                                                      |                           |                       |                       | Enregistrer & sortir  | Enregistrer & r | ester Enregistrer & créer une nou  | velle fiche 🛛 Aba                   | ndonner                    |                       |             |

L'indication \* désigne les champs obligatoires.

- N°: généré automatiquement par G-RESERV
- **Date \* :** date et heure début et fin de la réservation.
- **Catégorie \* :** Liste déroulante permettant de sélectionner la catégorie de salle réservée.
- Nb pers prévues : 4 caractères numériques, nombre de personnes prévues dans la salle pour la réservation.
- **Salle \* :** Liste déroulante permettant de sélectionner la salle réservée.
- **Type d'utilisation \* :** Liste déroulante correspondant au type de l'utilisation du bien.
- **Objet \* :** 60 caractères alphanumériques, objet de la réservation.
- **Commentaire :** 255 caractères alphanumériques, précision sur la réservation.

ALBATEC – G-RESERV Web - Notice demandeurs

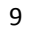

C Demandeurs\*

| 2 Demandeur(s)         |           |                                                        |             |
|------------------------|-----------|--------------------------------------------------------|-------------|
| Demandeur              | Principal | Mission                                                | Motif       |
| LEBOND Gérard          | V         | $\begin{array}{ c c c c c c c c c c c c c c c c c c c$ | () <b>i</b> |
| Ajouter un demandeur 🗨 |           |                                                        |             |

Tableau permettant d'ajouter le ou les demandeurs de la pré-réservation, la date et l'heure début et fin de la mission, ainsi que le motif de la réservation.

Permet de réactualiser la liste des demandeurs.

Le bouton « 🔎 » permet de supprimer un demandeur choisi pour la réservation.

### Documents en lien

Document(s) en lien

| Nom                    | Nom fichier (sur le serveur) | Déposer / Consulter        |
|------------------------|------------------------------|----------------------------|
| LISTE DES PARTICIPANTS |                              | Parcourir PARTICIPANTS.pdf |
| Ajouter un document    |                              |                            |

Permet d'ajouter tout type de document (.pdf, .docx, .xlsx, photo...) en rapport avec la réservation. Deux possibilités existent pour cette gestion, (consulter l'annexe en fin de notice)

• Nom : zone alphanumérique de 30 caractères

Les gestionnaires ont la possibilité d'accepter, de mettre en attente ou de refuser la demande. Si paramétré, un mail peut être envoyé au(x) demandeur(s pour les avertir. Dans le cas de réservation directe, le gestionnaire n'a pas besoin de valider la demande, celle-ci est automatiquement acceptée (=une réservation)

Gestion des pré-réservations :

Il est possible de bloquer le choix d'un ou plusieurs éléments VSMA (Véhicules – Salles – Matériels – Autre) pour les demandeurs. Pour cela, indiquer les éléments à bloquer (au format VSMA) dans le champ libre associé au paramètre R050.05.

#### ALBATEC – G-RESERV Web - Notice demandeurs

## D. POUR UN MATERIEL

Pour faire une pré-réservation, dans le tableau de bord, le demandeur clique sur la nature du bien souhaitée.

| 🛢 G-RE                                                                | ESERV 🚔 🖛                                                                                                    | ning        | Q Recherche                  |                      | U Déconnexion R0008 (ba<br>ALBATEC DEMO v3.0.150226 73 | se NoticeGRW)<br>#680 06/03/2015                      |
|-----------------------------------------------------------------------|----------------------------------------------------------------------------------------------------|-------------|------------------------------|----------------------|--------------------------------------------------------|-------------------------------------------------------|
| INFO - INFORM                                                         | ATIQUE<br>rvation de Véhicule Sa                                                                                            | lle Maté    | riel Autre nature            |                      | autre                                                  | ficher la notice<br>s opérations                      |
| l3 pré-réservat                                                       | tions en attente de valid                                                                                                   | ation       |                              |                      |                                                        |                                                       |
| Numéro 😄 Bien                                                         | ţ                                                                                                    | Date début  | Date fin 🔶 Demandeur         | Objet                | Saisie le                                              |                                                       |
| Gestion d'une                                                         | pré-réservation de ma                                                                                                    | tériel      |                              |                      | Créer 🗸 🔉 Retour lis                                   | te Supprime                                           |
| Pré-réservation<br>Catégorie<br>Matériel<br>Type utilisation<br>Objet | n n°15000078 du 17/03/201<br>INFORMATIQUE<br>MICRO-ORD 12 - Micro erdi<br>DEMONSTRATION<br>DEMONSTRATION G-CONT<br>Ideur(s) | 5 à 08 I    | 4 00 au 17/03/2015 à 17 H 00 | Commentai            | E<br>Salate le                                         | Dupliquer<br>tat : Pré-réservée<br>13/03/2015 à 10:16 |
|                                                                       | Demandeur                                                                                                    | Principal   | Mission                      |                      | Motif                                                  |                                                       |
| LABEIGE Au                                                            | drey 💌                                                                                                    |             | le 17/03/2015 à 08 h 00 du   | 17/03/2015 à 17 h 00 |                                                        | 1                                                     |
| Ajouter un de                                                         | emandeur                                                                                                    |             |                              |                      |                                                        |                                                       |
| Document(s)                                                           | en lien                                                                                                    |             |                              |                      |                                                        |                                                       |
|                                                                       | Nom                                                                                                    |             | Nom fichier (sur le ser      | reur)                | Déposer / Consulter                                    |                                                       |
| LISTE DES PAP                                                         | RTICIPANTS -                                                                                                    | PARTICIPANT | 3.pdf                        |                      | <u>±</u>                                               | ŵ                                                     |
| Aiouter un doc                                                        | ument                                                                                                    |             |                              |                      |                                                        |                                                       |

L'indication \* désigne les champs obligatoires.

- **N°** : généré automatiquement par G-RESERV.
- **Date \* :** date et heure début et fin de la réservation.
- **Catégorie \* :** Liste déroulante permettant de sélectionner la catégorie de matériel réservée.
- **Matériel :** Liste déroulante permettant de sélectionner le matériel réservé.
- **Type d'utilisation \* :** Liste déroulante correspondant au type de l'utilisation du bien.
- **Objet \* :** 60 caractères alphanumériques, objet de la réservation.
- **Commentaire :** 255 caractères alphanumériques, précision sur la réservation.

ALBATEC – G-RESERV Web - Notice demandeurs

C Demandeurs \*

| n Demandeur(s)       |           |                                                 |       |  |
|----------------------|-----------|-------------------------------------------------|-------|--|
| Demandeur            | Principal | Mission                                         | Motif |  |
| LABEIGE Audrey       | <b>V</b>  | le 17/03/2015 à 08 h 00 du 17/03/2015 à 17 h 00 |       |  |
| Ajouter un demandeur |           |                                                 |       |  |

Tableau permettant d'ajouter le ou les demandeurs de la réservation, la date et l'heure début et fin de la mission, ainsi que le motif de la réservation.

≥ → Permet de réactualiser la liste des demandeurs.

Le bouton « 💼 » permet de supprimer un demandeur choisi pour la réservation.

#### Documents en lien

| Document(s) en lien    |                              |                     |          |
|------------------------|------------------------------|---------------------|----------|
| Nom                    | Nom fichier (sur le serveur) | Déposer / Consulter |          |
| LISTE DES PARTICIPANTS | -PARTICIPANTS.pdf            | ±                   | <u>ش</u> |

Permet d'ajouter tout type de document (.pdf, .docx, .xlsx, photo...) en rapport avec la réservation. Deux possibilités existent pour cette gestion, (consulter l'annexe en fin de notice)

• Nom : zone alphanumérique de 30 caractères

Les gestionnaires ont la possibilité d'accepter, de mettre en attente ou de refuser la demande. Si paramétré, un mail peut être envoyé au(x) demandeurs pour les avertir. Dans le cas de réservation directe, le gestionnaire n'a pas besoin de valider la demande, celle-ci est automatiquement acceptée (=une réservation)

ALBATEC – G-RESERV Web - Notice demandeurs

## E. <u>POUR UN AUTRE BIEN</u>

Pour faire une pré-réservation, dans le tableau de bord, le demandeur clique sur la nature du bien souhaitée.

| 🗐 G-RES                                        | ERV Plannin                | g 🔍 Recherch          | e                      |               |      |           | ථ Déco<br><i>ALBATEC</i> | nnexion R0008 (base Notice<br>DEMO v3.0.150226 73FG80 06/0    | GRW)<br>3/2015                   |
|------------------------------------------------|----------------------------|-----------------------|------------------------|---------------|------|-----------|--------------------------|---------------------------------------------------------------|----------------------------------|
| INFO - INFORMATIQ<br>Faire une pré-réservatior | UE<br>n de Véhicule Salle  | Matériel Autre nature |                        |               |      |           |                          | <ul> <li>Afficher la r</li> <li>8 autres opération</li> </ul> | notice<br>ons                    |
| 3 pré-réservations                             | en attente de validatior   |                       |                        |               |      |           |                          |                                                               |                                  |
| Numéro 😄 Bien                                  | 🗘 Date                     | e début 👙 Date fin 🕹  | Demandeur              |               | Obje | t         |                          | Saisie le                                                     |                                  |
| 15 Gestion d'une p                             | pré-réservation de auti    | e nature              |                        |               | 1.5  |           | Créer                    | Acrossof Constants     Retour liste                           | Supprin                          |
| 15                                             |                            |                       |                        |               |      |           |                          |                                                               | Dupliquer                        |
| Pré-réservation                                | n°15000082 du 24/03/2015   | à 12 H 00 au 24/03/   | 2015 à 19 H O          | 0             |      |           |                          | Etat<br>Saisie le 19/                                         | : Pré-réservé<br>/03/2015 à 12:3 |
| r Catégorie                                    | BON DE TRANSPORT           | •                     |                        |               |      | Commentai | re                       |                                                               |                                  |
| Autre nature                                   | PASS TRAM - Pass transport | - TRAMWAY             |                        | •             |      |           |                          |                                                               |                                  |
| 15 Type utilisation                            | FORMATION                  |                       |                        |               |      |           |                          |                                                               |                                  |
| 6 A Demand                                     | eur(s)                     |                       |                        |               |      |           |                          |                                                               |                                  |
| Vi.                                            | Demandeur                  | Principal             | Missio                 | n             |      |           |                          | Motif                                                         |                                  |
| LABEIGE Aud                                    | irey 💌                     | le 19/03/2015         | à 13 h 00 d            | iu 19/03/2015 | à    | 18 h 00   |                          |                                                               | Û                                |
| BREGUET Je                                     | an Philippe 💽              | le 19/03/2015         | à 13 h 00 0            | iu 19/03/2015 | à    | 18 h 00   |                          |                                                               | 1                                |
| Ajouter un der                                 | mandeur 😂                  |                       |                        |               |      |           |                          |                                                               |                                  |
| 15<br>15 Document(s)                           | en lien                    |                       |                        |               |      |           |                          |                                                               |                                  |
|                                                | Nom                        | 1                     | lom fichier (sur le se | rveur)        |      |           | Dépose                   | r / Consulter                                                 |                                  |
| LISTE DES PAR                                  | TICIPANTS -F               | ARTICIPANTS.pdf       |                        |               |      |           |                          | Ŧ                                                             | Ê                                |
| Ajouter un docu                                | ument                      |                       |                        |               |      |           |                          |                                                               | Retour                           |

L'indication \* désigne les champs obligatoires.

- **N°** : généré automatiquement par G-RESERV
- **Date \*** : date et heure début et fin de la réservation.
- **Catégorie \* :** Liste déroulante permettant de sélectionner la catégorie de bien réservée.
- **Autre nature \* :** Liste déroulante permettant de sélectionner le bien réservé.
- **Type d'utilisation \* :** Liste déroulante correspondant au type de l'utilisation du bien.
- **Objet \* :** 60 caractères alphanumériques, objet de la réservation.
- **Commentaire :** 255 caractères alphanumériques, précision sur la réservation.

ALBATEC – G-RESERV Web - Notice demandeurs

### C Demandeurs\*

|   | n Demandeur(s)         |           |                      |                    |           |       |   |
|---|------------------------|-----------|----------------------|--------------------|-----------|-------|---|
|   | Demandeur              | Principal |                      | Mission            |           | Motif |   |
| ſ | LABEIGE Audrey         | <b>V</b>  | le 19/03/2015 à 13 h | n 00 du 19/03/2015 | à 18 h 00 |       | Ê |
|   | BREGUET Jean Philippe  |           | le 19/03/2015 à 13 h | n 00 du 19/03/2015 | à 18 h 00 |       | Ê |
|   | Ajouter un demandeur 🔍 |           |                      |                    |           |       |   |

Tableau permettant d'ajouter le ou les demandeurs de la réservation, la date et l'heure début et fin de la mission, ainsi que le motif de la réservation.

⇒ Permet de réactualiser la liste des demandeurs.

Le bouton « 💼 » permet de supprimer un demandeur choisi pour la réservation.

#### Documents en lien

| Document(s) en lien    |                              |                     |   |
|------------------------|------------------------------|---------------------|---|
| Nom                    | Nom fichier (sur le serveur) | Déposer / Consulter |   |
| LISTE DES PARTICIPANTS | -PARTICIPANTS.pdf            | Ŧ                   | Î |
| Ajouter un document    |                              |                     |   |

Permet d'ajouter tout type de document (.pdf, .docx, .xlsx, photo...) en rapport avec la réservation. Deux possibilités existent pour cette gestion, (consulter l'annexe en fin de notice)

• Nom : zone alphanumérique de 30 caractères

Les gestionnaires ont la possibilité d'accepter, de mettre en attente ou de refuser la demande. Si paramétré, un mail peut être envoyé au(x) demandeurs pour les avertir. Dans le cas de réservation directe, le gestionnaire n'a pas besoin de valider la demande, celle-ci est automatiquement acceptée (=une réservation)

ALBATEC – G-RESERV Web - Notice demandeurs

# **III.** SUPPRIMER UNE PRE-RESERVATION / RESERVATION

Le demandeur peut supprimer une pré-réservation tant que celle-ci n'a pas été validée par le gestionnaire (passée en réservation).

Pour cela, il doit afficher la demande et cliquer sur « Supprimer ».

| suon a une                                                                                                    | e pré-réservation o                                                                                                    | de véhicule                                             |                           |                                               |                         |             | Créer 🤇 👌 Retour list    | e Suppri         |
|----------------------------------------------------------------------------------------------------|----------------------------------------------------------------------------------------------------|---------------------------------------------------------|---------------------------|-----------------------------------------------|-------------------------|-------------|--------------------------|------------------|
|                                                                                                    |                                                                                                    |                                                         |                           |                                               |                         |             |                          | Dupliquer        |
| Pré-réservati                                                                                                    | on n°15000072 du 25                                                                                                    | 5/02/2015 à                                             | 08 H 00 au                | 26/02/2015 à 17 H 00                          |                         |             | E                        | tat : Pré-réserv |
|                                                                                                    |                                                                                                    |                                                         |                           |                                               |                         |             | Saisie le .              | 24/02/2015 à 13  |
| Catégorie                                                                                                    |                                                                                                    |                                                         | Nb pers                   | prévue(s) 1 Kms prév                          | US 21474                | Commentaire |                          |                  |
| éhicule                                                                                                    | 3008 TY-9878-DF - PI                                                                                                    | EUGEOT 3008 3.0                                         | 0 TY-9878-DF              |                                               |                         |             |                          |                  |
| ype utilisation                                                                                                    | FORMATION                                                                                                    |                                                         |                           |                                               |                         |             |                          |                  |
| bjet                                                                                                    | FORMATION PERFEC                                                                                                    | TIONNEMENT G-                                           | BUDGET                    |                                               |                         |             |                          |                  |
|                                                                                                    |                                                                                                    |                                                         |                           |                                               |                         |             |                          |                  |
| 🤈 Deman                                                                                                    | deur(s)                                                                                                    |                                                         |                           |                                               |                         |             |                          |                  |
|                                                                                                    | Demandeur                                                                                                    | Princir                                                 | pal                       | Mission                                       |                         |             | Motif                    |                  |
|                                                                                                    |                                                                                                    |                                                         |                           |                                               | 00000045                |             |                          |                  |
|                                                                                                    |                                                                                                    |                                                         |                           |                                               |                         |             |                          |                  |
| Ajouter un d                                                                                                    | ation(s)                                                                                                    |                                                         |                           |                                               |                         |             |                          |                  |
| Ajouter un d                                                                                                    | ation(s)                                                                                                    | Date / hour                                             | re de dénart              | Arriváa                                       |                         |             |                          |                  |
| Ajouter un d                                                                                                    | ation(s)                                                                                                    | Date / heur                                             | re de départ              | Arrivée                                       |                         |             |                          |                  |
| Ajouter un d                                                                                                    | ation(s)<br>Départ<br>T-FERRAND                                                                                                    | Date / heur<br>le 25/02/2015                            | re de départ<br>à 08 h 00 | Arrivée                                       | T II                    |             |                          |                  |
| Ajouter un d                                                                                                    | ation(s)<br>Départ<br>T-FERRAND<br>destination                                                                                          | Date / heur<br>le 25/02/2015                            | re de départ<br>à 08 h 00 | Arrivée<br>LYON                               | Aller / retour          |             |                          |                  |
| Ajouter un d                                                                                                    | ation(s)<br>Départ<br>T-FERRAND<br>destination<br>21 ans                                                                                | Date / heur<br>le 25/02/2015                            | re de départ<br>à 08 h 00 | Arrivée<br>[LYON                              | Alter / retour          |             |                          |                  |
| Ajouter un d<br>Destina<br>(CLERMONT<br>Ajouter une<br>J'ai plus de 2<br>J'ai e permi                                                             | ation(s)<br>Départ<br>T-FERRAND<br>destination<br>21 ans<br>s depuis plus d'un an                                                       | Date / heur<br>le 25/02/2015                            | re de départ              | Arrivée<br>LYON                               | ▼ ■<br>Aller / retour   |             |                          |                  |
| Ajouter un d                                                                                                    | ation(s)<br>Départ<br>T-FERRAND<br>destination<br>21 ans<br>s depuis plus d'un an<br>o) en lien                                         | Date / heur<br>le (25/02/2015                           | re de départ              | Arrivée<br>[LYON                              | ▼ iii<br>Aller / retour |             |                          |                  |
| Ajouter un d                                                                                                    | ation(s)<br>Départ<br>T-FERRAND<br>21 ans<br>s depuis plus d'un an<br>a) en lien<br>Nom                                                 | Date / heur<br>le (25/02/2015                           | re de départ<br>à 08 h 00 | Arrivée<br>[LYON<br>Nom fichier (sur le serve | Alter / retour          |             | Déposer / Consulter      |                  |
| Ajouter un d<br>Ajouter un d<br>CLERIMONT<br>Ajouter une<br>J'ai plus de 2<br>J'ai le permi<br>Document(s<br>Convention fo                        | ation(s)<br>Départ<br>TFERRAND<br>21 ans<br>21 ans<br>21 ans<br>beguis d'un an<br>a depuis d'un an<br>a depuis d'un an<br>a mailion     | Date / heur<br>le 25/02/2015<br>-Conventio              | re de départ<br>à 08 h 00 | Arrivée<br>LYON<br>Nom fichier (sur le serve  | ▼ ■<br>Alter / retour   |             | Déposer / Consulter      | ŧ                |
| Ajouter un d<br>Ajouter un d<br>CLERMON'<br>Ajouter une<br>Jai plus de 2<br>Jai le permi<br>cocument(s<br>Convention fo<br>Feuille de pré         | Atton(s)<br>Départ<br>TFERRAND<br>21 ans<br>8 depuis plus d'un an<br>0) en lien<br>Nom<br>rmailon                                       | Date / heur<br>le 25/02/2015<br>-Conventio<br>-FDP.pdf  | re de départ              | Arrivée<br>LYON<br>Nom fichier (sur le serve  | ■ ■ ■ Aller / retour    |             | Déposer / Consulter      | 11               |
| Ajouter un d<br>Ajouter un d<br>CLERMONY<br>Ajouter une<br>J'ai plus de :<br>J'ai le permi<br>Convention fo<br>Feuille de pré<br>Ajouter un dd    | ation(s)<br>Départ<br>TFERRAND<br>221 ans<br>s depuis plus d'un an<br>) en lien<br>Nom<br>rmailon<br>sence<br>coursent                  | Date / heur<br>le 25/02/2015<br>-Conventio<br>-FDPpdf   | n.pdf                     | Arrivée<br>LYON<br>Nom fichier (sur le serve  | Alter / retour          |             | Déposer / Consulter<br>* | ti ti            |
| Ajouter un d<br>CLERMONT<br>Ajouter une<br>J'ai plus de 2<br>J'ai plus de 2<br>J'ai plus de 2<br>Convention fo<br>Feuille de pré<br>Ajouter un do | emandeur C<br>Départ<br>TFFERRAND C<br>desination C<br>21 nas<br>depois plus d'un an<br>) en lien<br>Nom<br>mration<br>sence<br>secuent | Date / heur<br>le (25/02/2015<br>-Conventio<br>-FDP.pdf | n pdf                     | Arrivée<br>LYON<br>Nom fichier (sur le serve  | Aller / retour          |             | Déposer / Consulter      | â                |

ALBATEC – G-RESERV Web - Notice demandeurs

# **IV. CLOTURER UNE RESERVATION**

Lorsqu'une réservation est terminée, le demandeur doit la clôturer pour préciser la date de retour, l'état général du véhicule et le kilométrage. Pour clôturer une réservation, sélectionner la fiche dans la liste des réservations à clôturer :

| NFO - INFORMATIQUE                                                                                                    | Salle Matériel                                                                                                    | Autre nature                                                                                                    |                                                                                                    |                                                                                                    |                                                                                                  |                                                                     |                                     | <ul><li>Afficher</li><li>8 autres opér</li></ul>                                  | l <mark>a notic</mark><br>ations | e            |
|----------------------------------------------------------------------------------------------------|----------------------------------------------------------------------------------------------------|----------------------------------------------------------------------------------------------------|----------------------------------------------------------------------------------------------------|----------------------------------------------------------------------------------------------------|--------------------------------------------------------------------------------------------------|---------------------------------------------------------------------|-------------------------------------|-----------------------------------------------------------------------------------|----------------------------------|--------------|
| 3 pré-réservations en attente de                                                                                                    | validation                                                                                                    |                                                                                                    |                                                                                                    |                                                                                                    |                                                                                                  |                                                                     |                                     |                                                                                   |                                  |              |
| Numéro – Bien                                                                                                    | ▲ Date début                                                                                                    | ▲ Date fin ▲                                                                                                    |                                                                                                    |                                                                                                    |                                                                                                  |                                                                     |                                     | Saisie le                                                                         |                                  |              |
| 15000030 🚍 VITO ET-2343-YU                                                                                                    | 19/02/2015 08:0                                                                                                    | 0 20/02/2015 12:00                                                                                                    | LABEIGE Audrey                                                                                                    | Livr                                                                                                    | aison des lecteurs REID                                                                          | chez les client                                                     | s 1                                 | 6/02/2015 08:43                                                                   |                                  | ~            |
| 15000051 308 TA-2131-RF                                                                                                    | 19/02/2015 10:3                                                                                                    | 0 20/02/2015 18:00                                                                                                    | BREGUET Jean Philin                                                                                                  | ope Visi                                                                                                    | te du DATACENTER de la                                                                           | a société OPEN                                                      | ID69 2                              | 20/02/2015 14:58                                                                  |                                  |              |
| 15000035 IVIDEOPJ-HD                                                                                                    | 20/02/2015 12:0                                                                                                    | 0 20/02/2015 17:00                                                                                                    | LABEIGE Audrev                                                                                                    | Pré                                                                                                    | sentation de nos logicie                                                                         | ls                                                                  | 1                                   | 7/02/2015 22:02                                                                   | 0                                |              |
| 15000037 🐼 PASS TRAM                                                                                                    | 21/02/2015 13:0                                                                                                    | 0 26/02/2015 12:00                                                                                                    | LABRUNE Nadège                                                                                                    | Visi                                                                                                    | e des locaux MINISTER                                                                            | E DEFENSE                                                           | 1                                   | 8/02/2015 20:31                                                                   | 0                                |              |
| 15000052 🔄 A3 DF-7134-GH                                                                                                    | 26/02/2015 08:3                                                                                                    | 0 26/02/2015 12:00                                                                                                    | LABRUNE Nadège                                                                                                    | Dén                                                                                                    | no G-RESERV                                                                                      |                                                                     | 2                                   | 23/02/2015 12:27                                                                  | ۲                                |              |
| 15000067 🔜 PASS TRAM                                                                                                    | 05/03/2015 14:                                                                                                    | éservation N° 1500007                                                                                                    | 2 (mode visualisation)                                                                                               |                                                                                                    |                                                                                                  |                                                                     |                                     |                                                                                   |                                  |              |
| 9 réservations à clôturer                                                                                                    |                                                                                                    | Véhicule 3008 TY-94<br>Type utilisation FORMATIO                                                                                                    | =<br>378-DF - PEUGEOT 3008 3.0 T<br>N                                                                                | Y-9878-DF                                                                                                    | 1 Kins prevus 21474                                                                              |                                                                     | re                                  |                                                                                   |                                  |              |
| I9 réservations à clôturer           Numéro © Bien           15000071         MINI TY-1547-FG           15000070         3008 TY-9878-DF                                                                                                    | <ul> <li>Date début</li> <li>23/02/2015 08</li> <li>23/02/2015 13</li> </ul>                                                                      | Véhicule 3008 TY-91<br>Type utilisation<br>Objet FORMATIO<br>Demandeur(s)<br>Demandeur                                                                                                    | N PERFECTIONNEMENT G-BU                                                                                              | No pers prevue(s)<br>Y-9878-DF<br>UDGET                                                                                                    | Mission                                                                                          |                                                                     | 10                                  | Motif                                                                             |                                  |              |
| 19 réservations à clôturer<br>Numéro € Bien<br>15000071 중 MINI TY-1547-FG<br>15000037 중 3080 TY-9878-DF<br>15000033 @ TRAFFIC ZA-7493-GH                                                                                                    | <ul> <li>Date début</li> <li>23/02/2015 08</li> <li>23/02/2015 13</li> <li>26/02/2015 10</li> </ul>                                               | Véhicule 3008 TV-91<br>Type utilisation FORMATIO<br>Objet FORMATIO<br>Demandeur(s)<br>Demandeur(s)                                                                                                    | N PERFECTIONNEMENT G-BU                                                                                              | No pers prevue(s)<br>Y-9878-DF<br>UDGET<br>d<br>le 25/02/2015 à                                                                                                    | Mission<br>13 h 30 du 2602/2015                                                                  | Commentar                                                           |                                     | Motif                                                                             |                                  |              |
| 19 réservations à clôturer<br>Numéro € Bien<br>15000071 중 MINI TY-1547-FG<br>15000037 중 TX-9878-DF<br>15000032 중 TX-847FIC ZA-7493-GH<br>15000072 중 3008 TY-9878-DF                                                                                                    | <ul> <li>Date début</li> <li>23/02/2015 08</li> <li>23/02/2015 13</li> <li>26/02/2015 10</li> <li>25/02/2015 08</li> </ul>                        | Véhicule 3008 TY-91<br>Type utilisation FORMATIO<br>Objet FORMATIO<br>Demandeur(s)<br>Demandeur(s)<br>LABEIGE Audrey                                                                                                    | STR-DF - PEUGEOT 3008 3.0 T<br>N PERFECTIONNEMENT G-BI<br>SUR PRECEDING                                              | NO DERS DREVUE(S)<br>V-9878-DF<br>UDGET<br>I le [2502/2015] à                                                                                                    | Mission<br>13 h 30 du 2602/2015                                                                  | Commentar                                                           | 10                                  | Motif                                                                             |                                  |              |
| I9 réservations à clôturer<br>Numéro Bien<br>15000071 	☐ MINI TY-1547-FG<br>15000070 	☐ 3008 TY-9878-DF<br>15000023 	☐ TRAFFIC ZA-7493-GH<br>15000022 	☐ 3008 TY-9878-DF<br>15000022 	☐ 3008 TY-9878-DF                                                                       | <ul> <li>Date début</li> <li>23/02/2015 08</li> <li>23/02/2015 13</li> <li>26/02/2015 10</li> <li>25/02/2015 08</li> <li>27/02/2015 08</li> </ul> | Véhoule 3008 TY-9<br>Type utilisation<br>Objet FORMATIO<br>A Demandeur(s)<br>Demandeur(s)<br>LABEIGE Audrey<br>Cop Destination(s)                                                                                                    | N PERFECTIONNEMENT G-BI                                                                                              | No pers prevue(s)<br>V-9678-DF<br>UDGET<br>4<br>1<br>1<br>1<br>1<br>25/02/2015<br>3                                                                                                    | 1) Kins preus 2(14)<br>Mission<br>13 h 30 du 26022015                                            | a 12 h 00                                                           |                                     | Motif                                                                             |                                  |              |
| 9 réservations à clôturer           Numéro         Bien           15000071         MINI TY-1547-FG           15000072         3008 TY-9878-DF           15000072         3008 TY-9878-DF           15000072         3008 TY-9878-DF           15000072         VIDEOPJ-HD     | Date début<br>23/02/2015 08<br>23/02/2015 13<br>26/02/2015 10<br>25/02/2015 08<br>27/02/2015 08                                                   | Véhicule<br>Type utilisation<br>Objet<br>Dobjet<br>Demandeur(s)<br>Demandeur(s)<br>Demandeur(s)<br>Demandeur(s)<br>Demandeur(s)<br>Départ                                                                                                    | N PERFECTIONNEMENT G-BI                                                                                              | No pers prevue(s)<br>V-9678-DF<br>JDGET<br>d<br>le 25/02/2015 à<br>e de départ                                                                                                    | Mission<br>13 h 30 du 26022015<br>Arthée                                                         | a 12 h 00<br>Retour<br>Retour le                                    | 26/02/2015                          | Motif<br>à 17 h 00 , rec                                                          | upération                        | date fin rés |
| 19 réservations à clôturer           Numéro         Bien           15000071         MINI TY-1547-FG           15000070         3008 TY-9878-DF           15000072         3008 TY-9878-DF           15000072         3008 TY-9878-DF           15000062         VIDEOPJ-HD    | Date début<br>23/02/2015 08<br>23/02/2015 13<br>26/02/2015 10<br>25/02/2015 08<br>27/02/2015 08                                                   | Véhicule<br>Type utilisation<br>Objet<br>Dopet<br>Demandeur(s)<br>Demandeur(s)<br>Demandeur(s)<br>Demandeur(s)<br>Demandeur(s)<br>Demandeur(s)<br>Départ<br>OLERMONT-FERRAND                                                                                                    | NPERFECTIONNEMENT G-BI                                                                                               | No pers previe(s)           v-pers Devue(s)           ubcet           a           b           2502/2015           a           a           a           b           d           a           a           b           d           d <td>Mission<br/>13 h 30 du 26022015<br/>Artivée</td> <td>a 12 h 00<br/>Retour<br/>Kens faits<br/>Commentairs</td> <td>26/02/2015<br/>350</td> <td>Motif</td> <td>upération</td> <td>date fin rés</td> | Mission<br>13 h 30 du 26022015<br>Artivée                                                        | a 12 h 00<br>Retour<br>Kens faits<br>Commentairs                    | 26/02/2015<br>350                   | Motif                                                                             | upération                        | date fin rés |
| Bien           15000071         MINI TV-1547-FG           15000070         3008 TV-9878-DF           15000033         TRAFFIC ZA-7493-GH           15000032         3008 TV-9878-DF           15000062         VIDEOPJ-HD                                                     | Date début<br>23/02/2015 08<br>23/02/2015 13<br>25/02/2015 10<br>25/02/2015 08<br>27/02/2015 08                                                   | Véhicule<br>Type utilisation<br>Objet<br>2 Demandeur(s)<br>Demandeur(s)<br>Demandeur(s)<br>Demandeur(s)<br>Demandeur(s)<br>Depart<br>(CLERMONT/FERRAND                                                                                                    | N PERFECTIONNEMENT C-B                                                                                               | In 0 per prevelui)           UDDEF           d           le         250022015           à         36 départ           à         08 h         000                                                                                                    | I Anis previs _risr4                                                                             | à 12 h 00<br>Retour<br>Kms fais<br>Commentaire<br>retour            | 26/02/2015<br>350<br>Rayures portes | Blottif<br>à 17 h 00 ⊉ pec<br>Kms compteur<br>s avant gauche                      | upération                        | date fin rés |
| Bien           15000071         MINI TY-1547-FG           15000070         3008 TY-9878-DF           15000033         TRAFFIC ZA-7493-GH           15000032         3008 TY-9878-DF           15000032         3008 TY-9878-DF           15000052         VIDEOPJ-HD          | Date début<br>23/02/2015 08<br>23/02/2015 13<br>25/02/2015 10<br>25/02/2015 08<br>27/02/2015 08                                                   | Véhicule<br>Type utilisation<br>Objet<br>Double<br>PORMATIO<br>Demandeur(s)<br>Demandeur(s)<br>Départ<br>(CLERIMONT/PERRAND<br>Départ<br>(CLERIMONT/PERRAND                                                                                                    | Principal     Principal     Principal     Principal     Principal     Principal     Date / heure     te (25/02/2015) | In pers prevers)<br>UDDEF<br>4<br>1 le (2502/2015) à<br>3 de départ<br>à (06 h (00) EVON                                                                                                    | Ninsion<br>13 h 30 du (26/22015                                                                  | a 12 h 00<br>Retour<br>Kms faits<br>Commentaire<br>retour           | 26/02/2015<br>350<br>Rayures portes | Blotti<br>à 17) h 00 ⊯ pec<br>Kms compteur<br>s avant gauche                      | upération                        | date fin rés |
| 9 réservations à clôturer<br>Numéro Blen<br>15000071 중 MINI TY-1547-FG<br>15000037 중 TX-87-BC<br>15000032 중 TX-87-FIC 2A-7493-GH<br>15000072 중 3008 TY-9878-DF<br>15000062 ♥ VIDEOPJ-HD                                                                                       | Date début<br>23/02/2015 08<br>23/02/2015 13<br>25/02/2015 10<br>25/02/2015 08<br>27/02/2015 08                                                   | Véhicule<br>Type ulisation<br>Objet<br>Double<br>PORMADIO<br>PORMADIO<br>PORMADIO<br>PORMADIO<br>PORMADIO<br>PORMADIO<br>PORMADIO<br>PORMADIO<br>Départ<br>CLERIMONT/FERRAND<br>Jalé polius de 21 ans<br>Jalé polius de 21 ans<br>Jalé polius de 21 ans<br>Jalé polius de 10 ans<br>Jalé polius de 10 ans<br>Document(s) en lien | N PERFECTIONNEMENT C-R                                                                                               | In pers prevers)<br>UDDEF<br>4<br>1 12 (2502/2015) à<br>3 de départ<br>à (08 h (00) EVON                                                                                                    | Ninsion<br>Ninsion                                                                               | A 12 h 00<br>Retour<br>Retour<br>Kms fails<br>Commentaire<br>retour | 26/02/2015<br>350<br>Rayures portes | Blott<br>à 17) h 00 ⊯ per<br>Kms compter<br>s avant gauche                        | upération                        | date fin rés |
| I9 réservations à clôturer           Numéro C         Bien           15000071         MINI ITY-1547-FG           15000070         3008 TY-9878-DF           15000072         3008 TY-9878-DF           15000072         3008 TY-9878-DF           15000072         WIDEOPJ-HD | Date début<br>23/02/2015 08<br>23/02/2015 13<br>26/02/2015 10<br>25/02/2015 08<br>27/02/2015 08                                                   | Véhaule 3000 TP0<br>Type ulinisation 2000 TP0<br>PORMATIO<br>Demandeur(s)<br>Demandeur(s)<br>Demandeur(s)<br>Demandeur(s)<br>Départ<br>OLERMONT-FERRARD<br>District deurs allunis<br>District deurs allunis<br>District deurs allunis<br>District deurs allunis<br>District deurs allunis<br>District deurs allunis<br>Nom       | N PERFECTIONNEMENT C-B                                                                                               | In 0 per prevelui)           UDDET           d           le           2 de départ           à         08 h           0 08 h         00 LYDN                                                                                                    | Kins prevs _risr4     Kins sion     Kins sion     Arrivée     Arrivée     kcher (sur le serveur) | à 12 h 00<br>Retour<br>Retour<br>Commentaire<br>retour              | 26/02/2015<br>350<br>Rayures portes | Notif<br>à 17 h 00 a per<br>Kms compteur<br>s avant gauche<br>Déposer / Consulter | upération                        | date fin rés |

Retour le : permet de renseigner la date et l'heure de retour du véhicule.

Ly (récupération date fin réservation) permet d'alimenter automatiquement les zones date et heure avec la date et l'heure de fin de réservation, afin d'éviter une saisie manuelle.

Uniquement pour les véhicules

Kms faits : 14 caractères numériques, le nombre de kilomètre effectué lors de la mission

Kms compteur : 10 caractères numériques, le nombre de kilomètre au compteur lors de la fin de la mission, met à jour la zone km actuel de la fiche véhicule.

Commentaire retour : 255 caractères alphanumériques, commentaire sur l'état général du véhicule lors du retour, permet de préciser les anomalies.

Pour Info : le paramétrage du logiciel peut vous imposer de traiter les réservations à clôturer avant de pouvoir saisir toute nouvelle réservation (un mail automatique peut être mis en place de façon à vous informer des réservations à clôturer. Paramètres R060.05 et M120.05

ALBATEC – G-RESERV Web - Notice demandeurs

# **V.** CONSULTER LE PLANNING

Permet de visualiser les pré-réservations et les réservations d'un ou plusieurs biens par mois, par semaine ou par jour dans un planning. Trois affichages sont possibles : tous les biens, les biens concernés par des actions et les biens non concernés par des actions.

Une réservation peut directement être créée dans le planning (par un double clic sur le jour concerné).

| <ul> <li>de lous les biens</li> <li>des biens concernés par des action</li> <li>des biens non concernés par des action</li> <li>des biens non concernés par des action</li> <li>des biens non concernés par des action</li> <li>des biens non concernés par des action</li> <li>des biens non concernés par des action</li> <li>des biens non concernés par des action</li> <li>des biens non concernés par des action</li> <li>des biens non concernés par des action</li> <li>des biens non concernés par des action</li> <li>des biens non concernés par des action</li> <li>des biens non concernés par des action</li> <li>des biens non concernés par des action</li> <li>de biens non concernés par des action</li> <li>de b</li></ul>                                                                                                    | ns actions<br>Févrie<br>M M<br>24 25<br>R R<br>P P | er 201<br>S09<br>J<br>26<br>R  | Voi<br>à p<br>5<br>27<br>R | ir le pl<br>partir d<br>S<br>28<br>R | lannir<br>Ju 09<br>D<br>1 | ng de<br>9/02/2<br>L<br>2 | s Vé<br>1015<br>M<br>3 | M<br>4 | es<br>\$10<br>J<br>5 | V<br>6    | voir<br>Voir<br>S<br>7 | lois<br>/ Act<br>D<br>8 | ualise | )<br>:r<br>M<br>10 | M<br>11 | A<br>P<br>R<br>S11<br>J<br>12 | en a<br>pré-<br>rése<br>rs 20<br>V | ittente<br>réser<br>irvé<br>115<br>S | vé<br>D | T<br>C | tern<br>clô<br>éve | miné<br>turé<br>ènerr | s12       | l v | (nb) /<br>/ | nultip<br>non di | le<br>sponi | ble<br>S13<br>M |       |
|----------------------------------------------------------------------------------------------------|----------------------------------------------------|--------------------------------|----------------------------|--------------------------------------|---------------------------|---------------------------|------------------------|--------|----------------------|-----------|------------------------|-------------------------|--------|--------------------|---------|-------------------------------|------------------------------------|--------------------------------------|---------|--------|--------------------|-----------------------|-----------|-----|-------------|------------------|-------------|-----------------|-------|
| L N<br>2008 TY-2345-TR<br>3008 TY-2345-TR<br>308 TX-2331-RE<br>A3 DF-7134-GH<br>CLIO BY-1234-ZA<br>CLIO TX-2324-RA<br>DF-114-GFH<br>CLIO BY-1234-ZA                                                                                                    | Févrie<br>M M<br>24 25<br>R R<br>P P               | er 201:<br>S09<br>J<br>26<br>R | 5<br>V<br>27<br>R          | S<br>28<br>R                         | D<br>1                    | L<br>2                    | M<br>3                 | M<br>4 | S10<br>J<br>5        | V<br>6    | S<br>7                 | D<br>8                  | L<br>9 | M<br>10            | M<br>11 | Ma<br>S11<br>J                | v                                  | 15<br>S                              | D       | L      | М                  | М                     | \$12<br>J | v   | s           | D                | L           | S13<br>M        | (<br> |
| 2006 TV-2345-TR<br>23 2<br>2006 TV-2345-TR<br>3008 TV-9878-DF R R<br>30 87.2131-RE<br>CLIO 87.234-ZA<br>CLIO 87.234-ZA<br>CLIO 87.234-ZA<br>DF-1116-CR<br>DF-1116-CR<br>DF-11 | M M<br>24 25<br>R R<br>P P                         | S09<br>J<br>26<br>R            | V<br>27<br>R               | S<br>28<br>R                         | D<br>1                    | L<br>2                    | M<br>3                 | M<br>4 | S10<br>J<br>5        | V<br>6    | S<br>7                 | D<br>8                  | L<br>9 | M<br>10            | M<br>11 | S11<br>J                      | ۷                                  | s                                    | D       | L      | м                  | м                     | S12       | l v | s           | D                | L           | S13<br>M        | м     |
| L N<br>2306 TY-2345-TR<br>3066 TY-8978-DF R F<br>306 TA-2131-RE F<br>A3 DF-7134-GH<br>CLIO BY-1234-ZA CLIO TR-2324-RA<br>DF-115-CE H                                                                                                    | M M<br>24 25<br>R R<br>P P                         | J<br>26<br>R                   | V<br>27<br>R               | S<br>28<br>R                         | D<br>1                    | L<br>2                    | M<br>3                 | M<br>4 | J<br>5               | V<br>6    | \$<br>7                | D<br>8                  | L<br>9 | M<br>10            | M<br>11 | J<br>12                       | V                                  | S                                    | D       | L      | М                  | Μ                     | J         | l v | I S         | D                |             | М               | M     |
| 23 2.<br>2008 TY-2345-TR<br>3008 TY-9878-DF R R<br>308 TA-2131-RE F<br>A3 DF-7134-GH<br>CLIO BY-1234-ZA<br>CLIO TR-2324-RA<br>DF-4 III-527 L1                                                                                                    | 24 25<br>R R<br>P P                                | 26<br>R                        | 27<br>R                    | 28<br>R                              | 1                         | 2                         | 3                      | 4      | 5                    | 6         | 7                      | 8                       | 9      | 10                 | 11      | 1 1 2                         |                                    |                                      |         |        |                    |                       | -         |     |             |                  |             |                 |       |
| 2008 TY-2345-TR           3008 TY-2878-DF         R           A3 DF-7134-GH           CLIO BY-1234-ZA           CLIO TR-2324-RA           DS4 III-6272 LI                                                                                                    | R R<br>P P                                         | R                              | R                          | R                                    |                           |                           |                        |        |                      |           |                        |                         |        |                    |         | 12                            | 13                                 | 14                                   | 15      | 16     | 17                 | 18                    | 19        | 20  | 21          | 22               | 23          | 24              | 25    |
| 3008 TV-9878-DF         R         F           308 TA-2131-RE         F           A3 DF-7134-GH         F           CLIO BY-1234-ZA         F           CLIO TR-2324-RA         F           DSA UI-5872 H         F                                                                                                    | R R<br>P P                                         | R                              | R                          | R                                    |                           |                           |                        |        |                      |           |                        |                         |        |                    |         |                               |                                    |                                      |         |        |                    |                       |           |     |             |                  |             |                 |       |
| 308 TA-2131-RE F<br>A3 DF-7134-GH<br>CLIO BY-1234-ZA CLIO TR-2324-RA<br>DE4 UI E 567 H                                                                                                    | P P                                                |                                |                            |                                      |                           |                           |                        |        |                      |           |                        |                         |        |                    |         |                               |                                    |                                      |         |        |                    |                       |           |     |             |                  |             |                 |       |
| A3 DF-7134-GH CLIO BY-1234-ZA CLIO TR-2324-RA DSA III 5367 H 1                                                                                                    |                                                    |                                |                            |                                      |                           |                           |                        |        |                      |           |                        |                         |        |                    |         |                               |                                    |                                      |         |        |                    |                       |           |     |             |                  |             |                 |       |
| CLIO BY-1234-ZA<br>CLIO TR-2324-RA                                                                                                    |                                                    |                                |                            |                                      |                           |                           |                        |        |                      |           |                        |                         |        |                    |         | P                             | Ρ                                  |                                      |         |        |                    |                       |           |     |             |                  |             |                 |       |
| CLIO TR-2324-RA                                                                                                    |                                                    |                                |                            |                                      |                           |                           |                        |        |                      |           |                        |                         |        |                    |         |                               |                                    |                                      |         |        |                    |                       |           |     |             |                  |             |                 |       |
| DS410 5367 U I                                                                                                    | R                                                  | R                              | R                          | R                                    | R                         | R                         | R                      |        |                      |           |                        |                         |        |                    |         |                               |                                    |                                      |         |        |                    |                       |           |     |             |                  |             |                 |       |
| 034 01-3307-113                                                                                                    |                                                    |                                |                            |                                      |                           | - 0                       |                        |        |                      |           |                        |                         | -      |                    |         |                               |                                    |                                      |         |        |                    |                       |           |     |             |                  |             |                 |       |
| JUKE GH-2374-TE                                                                                                    |                                                    |                                |                            |                                      |                           | 11                        | Etat :                 | Res    | ervee                | 40        |                        |                         |        |                    | -1      |                               |                                    |                                      |         |        |                    |                       |           |     |             |                  |             |                 |       |
| KANGOO TY-2390-UI                                                                                                    |                                                    |                                |                            |                                      |                           |                           | N° res<br>Dábut        | erval  | 1001 :<br>102/2      | 40<br>015 | à 10F                  | 100                     |        |                    |         |                               |                                    |                                      |         |        |                    |                       |           |     |             |                  |             |                 |       |
| MAZDA6 RE-7897-RR                                                                                                    |                                                    |                                |                            |                                      |                           |                           | Fin · (                | 03/03  | 3/201                | 5 à 1     | 2H00                   |                         |        |                    |         |                               |                                    |                                      |         |        |                    |                       |           |     |             |                  |             |                 |       |
| MEGANE2 TT-3212-TF                                                                                                    |                                                    |                                |                            |                                      |                           |                           | Utilisa                | ateur  | conc                 | erné      |                        |                         |        |                    |         |                               |                                    |                                      |         |        |                    |                       |           |     |             |                  |             |                 |       |
| MINI TY-1547-FG                                                                                                    |                                                    |                                |                            |                                      |                           |                           | • L                    | ABEI   | IGE A                | Audre     | ey (P                  | )                       |        |                    |         |                               |                                    |                                      |         |        |                    |                       |           |     |             |                  |             |                 |       |
| TRAFFIC ZA-7493-GH                                                                                                    |                                                    | P                              |                            |                                      |                           |                           | Destir                 | natior | n(s) :               |           |                        |                         |        |                    |         |                               |                                    |                                      |         |        |                    |                       |           |     |             |                  |             |                 |       |
| TT KL-2178-TY                                                                                                    |                                                    |                                |                            |                                      |                           |                           | • C                    | LERI   | MON                  | T-FE      | RRA                    | ND >                    | BOR    | DEAL               | JX      |                               |                                    |                                      |         |        |                    |                       |           |     |             |                  |             |                 |       |
| VITO FT-2343-YU                                                                                                    |                                                    |                                |                            |                                      |                           |                           |                        |        |                      |           |                        |                         |        |                    |         |                               |                                    |                                      |         |        |                    |                       |           |     |             |                  |             |                 |       |

Lorsque que l'on se positionne sur une réservation, pré-réservation,... une info-bulle affiche les informations principales de la pré-réservation ou réservation, et par un simple clic, la fiche s'ouvre.

ALBATEC – G-RESERV Web - Notice demandeurs

# VI. RECHERCHER UNE PRE-RESERVATION / RESERVATION

🔍 Recherche

un écran multi-critères permet la recherche de pré-réservations et/ou réservations.

|                                                                                                    | <b>O</b> Déconnexion 00126 (base albatec)<br>ALBATEC v3.0.150311 71FG80 12/03/2015 |
|----------------------------------------------------------------------------------------------------|------------------------------------------------------------------------------------|
| echerche de pré-réservations / réservations                                                                                                    |                                                                                    |
| N* Réservation X (valeur exacte) Contient X                                                                                                    |                                                                                    |
| Toutes les natures     Salle     Choix salle                                                                                                    | • ×                                                                                |
| Choix véhicule                                                                                                    | • •                                                                                |
| Type d'utilisation 🔍 🗶 Choix autre                                                                                                    |                                                                                    |
| Filtre par date Filtre par demandeur                                                                                                    |                                                                                    |
| Entre le         et le         Entre le         et le           Début réservation         IX         Mise en attente         IX         IX         Service         IX         Début missi           Fin réservation         IX         Date de clôture         IX         IX         Demandeur         IX         Fin missi | Entre le et le<br>ssion X X<br>on X X                                              |
| Cliquer sur rechercher pour afficher toutes les pré-rée                                                                                                    | ervations / réservations Rechercher                                                |

Pour afficher la totalité des demandes, cliquer directement sur Rechercher. Par défaut, seules les préréservations, réservations et les réservations liées aux évènements sont affichées. Pour afficher les demandes dans un autre « état », cliquer sur la case à cocher correspondante :

Afficher les réservations 🖉 En attente, 🖉 Pré-réservées, 🖉 Réservées, 🖉 Terminées, 🖉 Clôturées, 🖉 Refusées 🖉 Liés aux évènements

Un code couleur est mis en place en fonction de « l'état » de la demande :

En attente – Pré-réservées – Réservées – Terminées – Clôturées – Refusées – Liées aux évènements

|            |                    |                     |                            |                                    |                                |              | R                       | eche   |
|------------|--------------------|---------------------|----------------------------|------------------------------------|--------------------------------|--------------|-------------------------|--------|
| cher les r | éservations 📝 En a | ttente, 📝 Pré-réser | vées, 🔽 Réservées, 💟 Termi | inées, 💟 Clôturées, 💟 Refusées 💟 L | iés aux évènements             | 63 résu      | ultat(s) affiché(s) sur | 53 tro |
| ÷          | Date début 🛛 🌲     | Date fin  🌲         | Bien                       | Demandeur principal                | Objet                          | Etat         | ; Saisie le 🔶           | Ac     |
| 000031     | 05/01/2015 08:00   | 05/01/2015 12:00    | 2008 TY-2345-TR            | BREGUET Jean Philippe              | Récupération des fournitures p | En attente   | 16/02/2015 14:59        | 0      |
| 000028     | 03/02/2015 12:00   | 03/02/2015 14:00    | SALLE PICASSO              | BREGUET Jean Philippe              | Stage perfectionnement G-MAT p | Terminée     | 15/02/2015 20:50        | 0      |
| 000014     | 04/02/2015 08:00   | 10/02/2015 12:00    | CLIO BY-1234-ZA            | LABEIGE Audrey                     | Main d'oeuvre pour inventaire  | Terminée     | 03/02/2015 10:32        | 0      |
| 000021     | 09/02/2015 08:00   | 13/02/2015 12:00    | 308 TA-2131-RE             | BREGUET Jean Philippe              | G-ECONOMAT                     | Clôturée     | 12/02/2015 21:19        | 0      |
| 000026     | 11/02/2015 08:00   | 13/02/2015 12:00    | MINI TY-1547-FG            | BREGUET Jean Philippe              | Présentation G-INTERV et G-CON | Terminée     | 13/02/2015 10:15        | 0      |
| 000015     | 11/02/2015 12:00   | 11/02/2015 18:00    | A3 DF-7134-GH              | LEBOND Gérard                      | Formation G-INTERV CPAM AVIGNO | Terminée     | 09/02/2015 20:25        | 0      |
| 000016     | 11/02/2015 12:00   | 11/02/2015 18:00    | CLIO TR-2324-RA            | LEBOND Gérard                      | G-INTERV                       | Terminée     | 10/02/2015 18:50        | 0      |
| 000048     | 11/02/2015 08:00   | 12/02/2015 12:00    | MINI TY-1547-FG            | Aucun demandeur                    | FULMENN 140 Ah                 | Evènement    | 19/02/2015 13:42        | 0      |
| 000022     | 11/02/2015 08:00   | 12/02/2015 12:00    | CLIO BY-1234-ZA            | LABRUNE Nadège                     | Présentation des compétences t | Terminée     | 12/02/2015 21:48        | Q      |
| 000025     | 11/02/2015 08:00   | 14/02/2015 12:00    | DS4 UI-5367-HJ             | BREGUET Jean Philippe              | Livraison ordinateur à ISSOIRE | Terminée     | 13/02/2015 09:43        | 0      |
| 000012     | 12/02/2015 08:00   | 14/02/2015 18:00    | CLEOPATRE                  | LABEIGE Audrey                     | Perfectionnement sur G-CONTRAT | Terminée     | 08/02/2015 19:32        | 0      |
| 000018     | 13/02/2015 08:00   | 13/02/2015 18:00    | VIDEOPJ-HD                 | LABEIGE Audrey                     | Phase de tests de nouveaux mat | Terminée     | 11/02/2015 22:30        | 0      |
| 000013     | 13/02/2015 12:00   | 13/02/2015 15:00    | CLIO BY-1234-ZA            | LABRUNE Nadège                     | Démonstration du logiciel G-CO | Terminée     | 05/02/2015 20:52        | 0      |
| 000050     | 13/02/2015 08:30   | 28/02/2015 17:00    | ZOE YU-2845-RE             | LEBOND Gérard                      | Circuit démonstration sur le S | Pré-réservée | 20/02/2015 14:54        | 0      |

ALBATEC – G-RESERV Web - Notice demandeurs

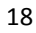

Exporter la recherche (CSV) permet d'ouvrir ou enregistrer le résultat de la recherche sous le format CSV. Dans l'export, toutes les réservations trouvées (en fonction des critères de sélections choisis) sont exportées (c'est-à-dire les « en attente », « pré-réservées », « réservées »,...)

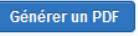

liste dans une édition PDF les résultats de la recherche.

## Exemple :

| aons En allente  | a, 🔄 Pre-reserve                                                         | ees, 💟 Reservees, 🔄 Terminees,                                                                                                    | 🖉 Cloturees, 🔄 Refusees 🔄 Lies au                                                                                                    | cévénements                                                                                                    | 3 résult                                                                                                    | tat(s) affiché(s) sur 6                                                                                                    | 3 trouvé(s                                                                                                    |
|------------------|--------------------------------------------------------------------------|----------------------------------------------------------------------------------------------------|----------------------------------------------------------------------------------------------------|----------------------------------------------------------------------------------------------------|----------------------------------------------------------------------------------------------------|----------------------------------------------------------------------------------------------------|----------------------------------------------------------------------------------------------------|
| début 😄 Date     | e fin 😄                                                                  | Bien 🗘                                                                                                    | Demandeur principal 🔶                                                                                                    | Objet 🌲                                                                                                    | Etat 🗘                                                                                                    | Saisie le 🛛 💲                                                                                                    | Actions                                                                                                    |
| /2015 08:00 03/0 | 04/2015 12:00                                                            | PASS TRAM                                                                                                    | LABEIGE Audrey                                                                                                    | DEMONSTRATION RFID                                                                                                    | Réservée                                                                                                    | 25/03/2015 13:09                                                                                                    | Q                                                                                                    |
| /2015 12:30 05/0 | 04/2015 13:00                                                            | CLEOPATRE                                                                                                    | LEBOND Gérard                                                                                                    | Formation "savoir effectuer vo                                                                                                    | Réservée                                                                                                    | 15/02/2015 20:56                                                                                                    | Q                                                                                                    |
| /2015 13:00 09/0 | 04/2015 12:00                                                            | VIDEOPJ-HD                                                                                                    | LABEIGE Audrey                                                                                                    | DEMONSTRATION GMAT                                                                                                    | Réservée                                                                                                    | 19/03/2015 10:57                                                                                                    | Q,                                                                                                    |
|                  | tébut C Date<br>12015 08:00 03/0<br>12015 12:30 05/0<br>12015 13:00 09/1 | tébut         Date fin         Date fin           2015 08:00         03/04/2015 12:00           2015 12:30         05/04/2015 13:00           2015 13:00         09/04/2015 12:00 | Kébut         Date fin         Bien         Color           2015 08:00         03/04/2015 12:00         PASS TRAM         Class TRAM           2015 12:30         05/04/2015 13:00         CLEOPATRE         CLEOPATRE           2015 13:00         09/04/2015 12:00         VIDEOPJ-HD         CLEOPATRE | Kibut         Date fin         Bion         Demandeur principal         Company           2015 08:00         03/04/2015 12:00         PASS TRAM         LABEIGE Audrey         Cleopatre         LeBOND Gérard           2015 13:00         09/04/2015 13:00         CLEOPATRE         LEBOND Gérard         LABEIGE Audrey | Kibut         Date fin         Bien         Demandeur principal         Objet           02015 08:00         03/04/2015 12:00         PASS TRAM         LABEIGE Audrey         DEMONSTRATION RFID           2015 12:30         05/04/2015 13:00         CLEOPATRE         LEBOND Gérard         Formation "savoir effectuer vo           2015 13:00         09/04/2015 12:00         VIDEOPJ-HD         LABEIGE Audrey         DEMONSTRATION GMAT | début         Date fin         Bion         Demandeur principal         Objet         Etat         Etat           2015 08:00         03/04/2015 12:00         PASS TRAM         LABEIGE Audrey         DEMONSTRATION RFID         Réservée           2015 12:30         05/04/2015 13:00         CLEOPATRE         LEBOND Gérard         Formation "savoir effectuer vo         Réservée           2015 13:00         09/04/2015 12:00         VIDEOPJ-HD         LABEIGE Audrey         DEMONSTRATION GMAT         Réservée | début         Date fin         Bion         Demandeur principal         Objet         Etat         Salsie le           2015 08:00         03/04/2015 12:00         PASS TRAM         LABEIGE Audrey         DEMONSTRATION RFID         Réservée         25/03/2015 13:09           2015 12:30         05/04/2015 13:00         CLEOPATRE         LEBOND Gérard         Formation "savoir effectuer vo         Réservée         15/02/2015 20:56           2015 13:00         09/04/2015 12:00         VIDEOPJ-HD         LABEIGE Audrey         DEMONSTRATION GMAT         Réservée         19/03/2015 10:57 |

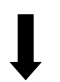

ALBATEC DEMO (NoticeGRW)

LISTE DES RESERVATIONS EN COURS ET PREVUES

Critères d'édition :

Trié par : date de début de réservation
 Toutes les natures

- Uniquement pour l'état : Réservé

| Réservation | Date début          | Date fin            | Bien       | Demandeurs       | Etat     | Objet                                         |
|-------------|---------------------|---------------------|------------|------------------|----------|-----------------------------------------------|
| 15000083    | 01/04/2015<br>08:00 | 03/04/2015<br>12:00 | PASS TRAM  | - LABEIGE Audrey | Réservée | DEMONSTRATION RFID                            |
| 15000029    | 05/04/2015<br>12:30 | 05/04/2015<br>13:00 | CLEOPATRE  | - LEBOND Gérard  | Réservée | Formation "savoir effectuer votre inventaire" |
| 15000081    | 08/04/2015<br>13:00 | 09/04/2015<br>12:00 | VIDEOPJ-HD | - LABEIGE Audrey | Réservée | DEMONSTRATION GMAT                            |
|             |                     |                     |            |                  |          |                                               |

Nombre total de réservations : 3

Edition du 25/03/2015

ALBATEC – G-RESERV Web - Notice demandeurs

# VII. VISUALISER UNE RESERVATION EN COURS OU A VENIR SOUS X JOURS

Ce tableau liste les demandes validées en cours et à venir sous x jours (le nombre de jours est paramétrable : Menu Administration \ Paramètres \ Onglet Gestion des alertes \ Code A120.05)

| <b>B</b> G                                                                                                    | -RESERV 🚗                                                                                                    |                                                                                                    |                                                                                                    |                                                                                                    | <b>O</b> Déconn<br>ALBATEC DE                                                                                                    |                                                                                                    |                       |             |
|----------------------------------------------------------------------------------------------------|----------------------------------------------------------------------------------------------------|----------------------------------------------------------------------------------------------------|----------------------------------------------------------------------------------------------------|----------------------------------------------------------------------------------------------------|----------------------------------------------------------------------------------------------------|----------------------------------------------------------------------------------------------------|-----------------------|-------------|
| NFO - INF<br>aire une pr                                                                                                    | FORMATIQUE<br>ré-réservation de Véhicule                                                                                                    | Salle Matériel                                                                                                    | Autre nature                                                                                                    |                                                                                                    |                                                                                                    | Afficher 8 autres opé                                                                                                    | la no<br>ratio        | ioti<br>ons |
| 3 pré-rés                                                                                                    | servations en attente de                                                                                                    | validation                                                                                                    |                                                                                                    |                                                                                                    |                                                                                                    |                                                                                                    |                       |             |
| Numéro 😄                                                                                                    | Bien                                                                                                    | Date début                                                                                                    |                                                                                                    |                                                                                                    |                                                                                                    |                                                                                                    |                       |             |
| 15000030                                                                                                    | VITO FT-2343-YU                                                                                                    | 19/02/2015 08:00                                                                                                    | 20/02/2015 12:00                                                                                                    | LABEIGE Audrey                                                                                                    | Livraison des lecteurs RFID chez les clients                                                                                                    | 16/02/2015 08:43                                                                                                    | ۲                     |             |
| 15000051                                                                                                    | 308 TA-2131-RE                                                                                                    | 19/02/2015 10:30                                                                                                    | 20/02/2015 18:00                                                                                                    | BREGUET Jean Philippe                                                                                                    | Visite du DATACENTER de la société OPEND69                                                                                                    | 20/02/2015 14:58                                                                                                    | ۲                     |             |
| 15000035                                                                                                    | VIDEOPJ-HD                                                                                                    | 20/02/2015 12:00                                                                                                    | 20/02/2015 17:00                                                                                                    | LABEIGE Audrey                                                                                                    | Présentation de nos logiciels                                                                                                    | 17/02/2015 22:02                                                                                                    | ۲                     |             |
| 15000037                                                                                                    | PASS TRAM                                                                                                    | 21/02/2015 13:00                                                                                                    | 26/02/2015 12:00                                                                                                    | LABRUNE Nadège                                                                                                    | Visite des locaux MINISTERE DEFENSE                                                                                                    | 18/02/2015 20:31                                                                                                    | ۲                     |             |
| 15000052                                                                                                    | 🚍 A3 DF-7134-GH                                                                                                    | 26/02/2015 08:30                                                                                                    | 26/02/2015 12:00                                                                                                    | LABRUNE Nadège                                                                                                    | Démo G-RE SERV                                                                                                    | 23/02/2015 12:27                                                                                                    | ۲                     |             |
|                                                                                                    |                                                                                                    | 05/02/2045 44:00                                                                                                    | 06/03/2015 16:00                                                                                                    | I ADDIINE Nadògo                                                                                                    | Déplacement en train CLEDMONT DADIS                                                                                                    | 22/02/2045 42:25                                                                                                    | 0                     |             |
| 15000067                                                                                                    | PASS TRAM                                                                                                    | 0:0/0.3/201:5 14:00                                                                                                    |                                                                                                    | TADATINI IMUEUE                                                                                                    | Debiacement en train CEPRMONT PARIS                                                                                                    | 2.3/02/2013 12.35                                                                                                    |                       |             |
| 15000067<br>3 réserva                                                                                                    | tions en cours ou à veni                                                                                                    | r sous 10 jour(s)                                                                                                    |                                                                                                    | TAINON Mueue                                                                                                    | TREDALERINERI FRITTALI L'ANICATI PARIS                                                                                                    | ( <b>2.302(2013)</b> 12.33                                                                                                    |                       |             |
| 15000067<br>3 <b>réserva</b><br>Numéro ≎                                                                                                    | itions en cours ou à veni                                                                                                    | r sous 10 jour(s)                                                                                                    | Date fin 🔶                                                                                                    | Demandeur                                                                                                    | Objet                                                                                                    | Saisie le                                                                                                    |                       |             |
| 15000067<br>3 réserva<br>Numéro 😁<br>15000072                                                                                                    | tions en cours ou à veni<br>Bien<br>3008 TY-9878-DF                                                                                                    | r sous 10 jour(s)<br>Date début<br>25/02/2015 08:00                                                                                                    | Date fin 26/02/2015 17:00                                                                                                    | Demandeur<br>LABEIGE Audrey                                                                                                    | Objet<br>FORMATION PERFECTIONNEMENT G-BUDGET                                                                                                    | Saisie le<br>24/02/2015 13:16                                                                                                    | <                     | 0           |
| 15000067 3 réserva Numéro 🗢 15000072 15000033                                                                                                    | ttions en cours ou à veni<br>Bien<br>3008 TY-9878-DF<br>TRAFFIC ZA-7493-GH                                                                                                    | r sous 10 jour(s)<br>Date début<br>25/02/2015 08:00<br>26/02/2015 10:00                                                                                                    | Date fin<br>26/02/2015 17:00<br>26/02/2015 18:00                                                                                                    | Demandeur<br>LABEIGE Audrey<br>BREGUET Jean Philippe                                                                                                    | Objet<br>FORMATION PERFECTIONNEMENT G-BUDGET<br>Récupération étiquettes chez PARAETIQ                                                                                                    | Saisie le<br>24/02/2015 13:16<br>17/02/2015 21:14                                                                                                    | <                     | 0           |
| 15000067<br>3 réserva<br>Numéro 🌣                                                                                                    | tions en cours ou à veni<br>Bien                                                                                                    | r sous 10 jour(s)                                                                                                    | Date fin                                                                                                    | Demandeur                                                                                                    |                                                                                                    | Saisie le                                                                                                    |                       |             |
| 15000067<br>3 réserva<br>Numéro<br>15000072<br>15000033<br>15000062<br>6 réserva                                                                       | ttions en cours ou à veni<br>Bien<br>3008 TV-9878-DF<br>TRAFFIC ZA-7493-GH<br>VIDEOPJ-HD                                                                                                    | r sous 10 jour(s)  Date début  25/02/2015 08:00  26/02/2015 08:00  27/02/2015 08:00                                                                                                    | Date fin<br>26/02/2015 17:00<br>26/02/2015 18:00<br>27/02/2015 12:00                                                                                                    | Demandeur<br>LABEIGE Audrey<br>BREGUET Jean Philippe<br>BREGUET Jean Philippe                                                                                                    | Objet<br>FORMATION PERFECTIONNEMENT G-BUDGET<br>Récupération étiquettes chez PARAETIQ<br>Démonstration de la lecture RFID                                                                                                    | Saisie le           24/02/2015 13:16           17/02/2015 21:14           23/02/2015 12:34                                                                                             |                       |             |
| 15000067<br>3 réserva<br>Numéro<br>15000072<br>15000033<br>15000062<br>16 réserva<br>Numéro<br>20                                                      | ttions en cours ou à veni<br>Bien<br>3008 TV-9878-DF<br>TRAFFIC ZA-7493-GH<br>VIDEOPJ-HD<br>ations à clôturer<br>Bien                                                                                         | tate Joint's read     r sous 10 jour(s)     Date début     25/02/2015 08:00     26/02/2015 08:00     27/02/2015 08:00     Date début                                                                                                    | Date fin         2           26/02/2015 17:00         26/02/2015 18:00           27/02/2015 12:00         27/02/2015 12:00                                                                                                    | Demandeur<br>LABEIGE Audrey<br>BREGUET Jean Philippe<br>BREGUET Jean Philippe                                                                                                    | Objet<br>FORMATION PERFECTIONNEMENT G-BUDGET<br>Récupération étiquettes chez PARAETIQ<br>Démonstration de la lecture RFID                                                                                                    | Satsie le<br>24/02/2015 13:16<br>17/02/2015 21:14<br>23/02/2015 12:34                                                                                                    | <                     |             |
| 15000067<br>3 réserva<br>Numéro<br>15000072<br>15000062<br>6 réserva<br>Numéro<br>15000028                                                             | ttions en cours ou à veni Bien 3008 TV-9878-DF TRAFFIC ZA-7493-GH VIDEOPJ-HD ations à clôturer Bien SALLE PICASSO                                                                                             | Control (Control (Contro) (Contro) (Contro) (Contro) (Contro) (Contro) (Contro) (Contro) | Date fin         26/02/2015 17:00           26/02/2015 18:00         27/02/2015 12:00           Date fin         03/02/2015 12:00                                                                                                    | Demandeur<br>LABEIGE Audrey<br>BREGUET Jean Philippe<br>BREGUET Jean Philippe<br>Demandeur<br>BREGUET Jean Philippe                                                                                     | Objet           FORMATION PERFECTIONNEMENT G-BUDGET           Récupération étiquettes chez PARAETIQ           Démonstration de la lecture RFID           Objet           Objet           Stage perfectionnement G-MAT pour 10 personne                                                                                                    | Satsie le<br>24/02/2015 13:16<br>17/02/2015 21:14<br>23/02/2015 12:34<br>Satsie le<br>15/02/2015 20:50                                                                                 | <<br><<br><           |             |
| 15000067 3 réserva Numéro 15000072 15000062 16 réserva Numéro 15000028 15000028 15000028                                                               | ttions en cours ou à veni Bien  TRAFFIC ZA-7493-GH VIDEOPJ-HD  ations à clôturer Bien  SALLE PICASSO CLUB BY-1234-ZA                                                                                          | Control (C)     Control (C)     Contro     Control (C)     Control (C)     Control (C)     Control (C)    | Date fin<br>26/02/2015 17:00<br>26/02/2015 18:00<br>27/02/2015 12:00<br>Date fin<br>03/02/2015 14:00<br>10/02/2015 12:00                                                                                                    | Demandeur<br>LABEIGE Audrey<br>BREGUET Jean Philippe<br>BREGUET Jean Philippe<br>Demandeur<br>BREGUET Jean Philippe<br>LABEIGE Audrey                                                                   | Objet           FORMATION PERFECTIONNEMENT G-BUDGET           Récupération étiquettes chez PARAETIQ           Démonstration de la lecture RFID           Objet           Objet           Stage perfectionnement G-MAT pour 10 personne           Main d'œuvre pour inventaire mobilier                                                                                                    | Satsie le<br>24/02/2015 13:16<br>17/02/2015 21:14<br>23/02/2015 12:34<br>Satsie le<br>15/02/2015 20:50<br>03/02/2015 10:32                                                             | <<br><<br><<br>@<br>@ |             |
| 15000067 3 réserva Numéro 15000072 1500003 15000062 6 réserva Numéro 1500028 15000014 15000022                                                         | ttions en cours ou à veni<br>Bien<br>3008 TY-9878-DF<br>TRAFFIC ZA-7493-GH<br>VIDEOPJ-HD<br>ations à clôturer<br>Bien<br>SALLE PICASSO<br>CLIO BY-1234-ZA<br>CLIO BY-1234-ZA                                  | Date début     O3/02/2015 08:00     O3/02/2015 08:00     O3/02/2015 08:00     O3/02/2015 08:00     O3/02/2015 08:00     O3/02/2015 12:00     O4/02/2015 08:00     T1/02/2015 08:00                                                                                                    | Date fin 26/02/2015 17:00<br>26/02/2015 17:00<br>26/02/2015 18:00<br>27/02/2015 12:00<br>03/02/2015 12:00<br>10/02/2015 12:00<br>12/02/2015 12:00                                                                                                    | Demandeur<br>LABEIGE Audrey<br>BREGUET Jean Philippe<br>BREGUET Jean Philippe<br>BREGUET Jean Philippe<br>LABEIGE Audrey<br>LABEURE Nadège                                                              | Objet           FORMATION PERFECTIONNEMENT G-BUDGET           Récupération étiquettes chez PARAETIQ           Démonstration de la lecture RFID           Objet           Stage perfectionnement G-MAT pour 10 personne           Main d'œuvre pour inventaire mobilier           Présentation des compétences techniques d'ALB                                                                                                 | Salsie le<br>24/02/2015 13:16<br>17/02/2015 21:14<br>23/02/2015 21:14<br>23/02/2015 12:34<br>Salsie le<br>15/02/2015 20:50<br>03/02/2015 10:32<br>12/02/2015 11:32                     |                       |             |
| 15000067 3 réserva Numéro 15000072 1500003 15000062 6 réserva Numéro 1500028 1500004 15000028 15000014 15000022 15000018                               | ttions en cours ou à veni<br>Bien  3008 TY-9878-DF  TRAFFIC ZA-7493-GH  VIDEOPJ-HD  ations à clôturer  Bien  SALLE PICASSO  CLIO BY-1234-ZA  CLIO BY-1234-ZA VIDEOPJ-HD                                       | Control (S)     Control (S)     Contro     Control (S)     Control (S)     Control (S)     Control (S)    | Date fin         2           26/02/2015 17:00         26/02/2015 18:00           27/02/2015 18:00         27/02/2015 12:00           Date fin         2           03/02/2015 14:00         10/02/2015 12:00           12/02/2015 12:00         13/02/2015 18:00 | Demandeur<br>LABEIGE Audrey<br>BREGUET Jean Philippe<br>BREGUET Jean Philippe<br>Demandeur<br>BREGUET Jean Philippe<br>LABEIGE Audrey<br>LABEIGE Audrey                                                 | Objet           FORMATION PERFECTIONNEMENT G-BUDGET           Récupération étiquettes chez PARAETIQ           Démonstration de la lecture RFID           Objet           Stage perfectionnement G-MAT pour 10 personne           Main d'œuvre pour inventaire mobilier           Présentation des compétences techniques d'ALB           Phase de tests de nouveaux matériels                                                  | Salsie le<br>24/02/2015 13:16<br>17/02/2015 21:14<br>23/02/2015 12:34<br>Salsie le<br>15/02/2015 20:50<br>03/02/2015 10:32<br>12/02/2015 22:30                                         |                       |             |
| 15000067<br>3 réserva<br>Numéro<br>15000072<br>15000062<br>6 réserva<br>Numéro<br>15000028<br>15000028<br>15000014<br>15000014<br>15000028<br>15000028 | ttions en cours ou à veni<br>Bien<br>3008 TV-9878-DF<br>TRAFFIC ZA-7493-GH<br>VIDEOPJ-HD<br>ations à clôturer<br>Bien<br>SALLE PICASSO<br>CLIO BY-1234-ZA<br>CLIO BY-1234-ZA<br>VIDEOPJ-HD<br>MINI TY-1547-FG | Date début     25/02/2015 08:00     26/02/2015 08:00     26/02/2015 08:00     26/02/2015 08:00     27/02/2015 08:00     03/02/2015 12:00     04/02/2015 08:00     11/02/2015 08:00     11/02/2015 08:00     11/02/2015 08:00     11/02/2015 08:00     11/02/2015 08:00                                                                                                    | Date fin<br>26/02/2015 17:00<br>26/02/2015 18:00<br>27/02/2015 12:00<br>Date fin<br>03/02/2015 14:00<br>10/02/2015 12:00<br>13/02/2015 12:00<br>13/02/2015 12:00                                                                                                | Demandeur<br>LABEIGE Audrey<br>BREGUET Jean Philippe<br>BREGUET Jean Philippe<br>BREGUET Jean Philippe<br>LABEIGE Audrey<br>LABEIGE Audrey<br>LABEIGE Audrey<br>LABEIGE Audrey<br>BREGUET Jean Philippe | Objet           FORMATION PERFECTIONNEMENT G-BUDGET           Récupération étiquettes chez PARAETIQ           Démonstration de la lecture RFID           Objet           Stage perfectionnement G-MAT pour 10 personne           Main d'œuvre pour inventaire mobilier           Présentation de los compétences techniques d'ALB           Phase de tests de nouveaux matériels           Présentation G-INTERV et G-CONTRATS | Salsie le<br>24/02/2015 13:16<br>17/02/2015 21:14<br>23/02/2015 12:34<br>Salsie le<br>15/02/2015 20:50<br>03/02/2015 10:32<br>12/02/2015 21:48<br>11/02/2015 22:30<br>13/02/2015 10:15 |                       |             |

Un double clic sur une ligne (ou bouton () permet d'accéder à la fiche de réservation pour consultation ou modification.

ALBATEC – G-RESERV Web - Notice demandeurs